## Steps for printing:

- 1. Upload files to the central print queue through the web page
  - a. Connect to https://ccstung1.ad.cityu.edu.hk:9192 in the browser of the device, and then login the web page by entering your EID and Password

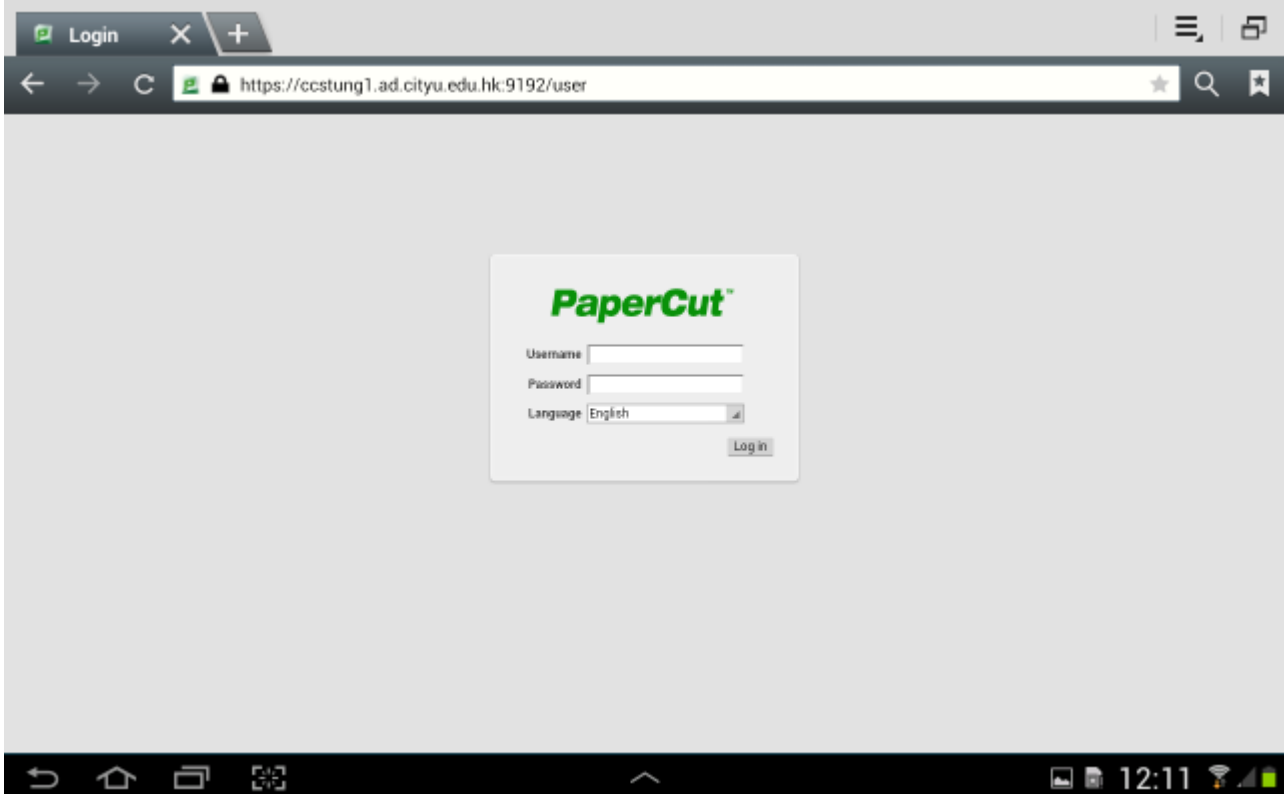

b. Click "Submit a Job"

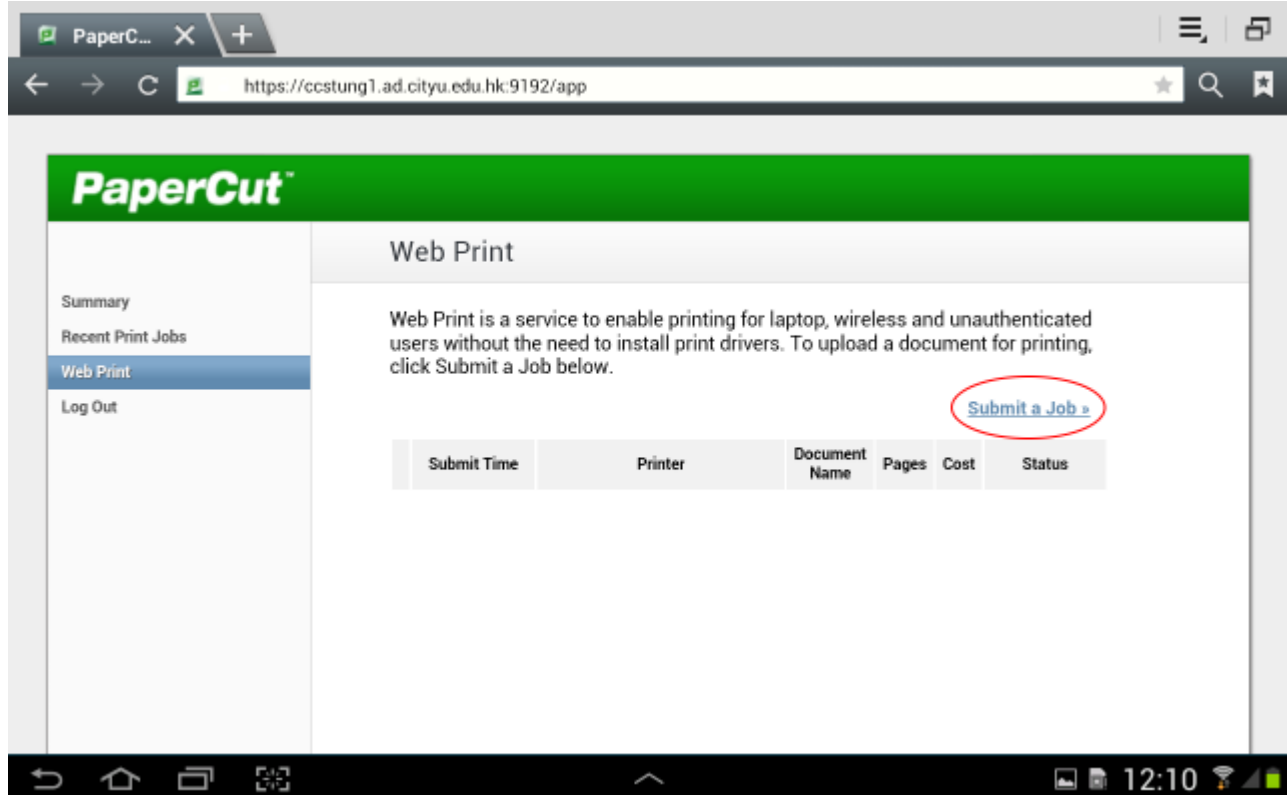

c. Select "csc\_quota\_queue" and then click "Print Options and Account Selection"

|                                           | Web Print                                             |                                          |
|-------------------------------------------|-------------------------------------------------------|------------------------------------------|
| Summary<br>Recent Print Jobs<br>Web Print |                                                       | 1. Printer 2. Options 3. Upload          |
| Log Out                                   | Select a printer:                                     |                                          |
|                                           | Quick Find:                                           | Find Printer                             |
|                                           | Printer Name                                          | Location/Department                      |
|                                           | <ul> <li>ccstung1\su_quota_queue (virtual)</li> </ul> |                                          |
|                                           | ccstung1/csc_quota_queue (virtual)                    |                                          |
|                                           | « Back to Active Jobs                                 | 2. Print Options and Account Selection » |

d. Click "Upload Document"

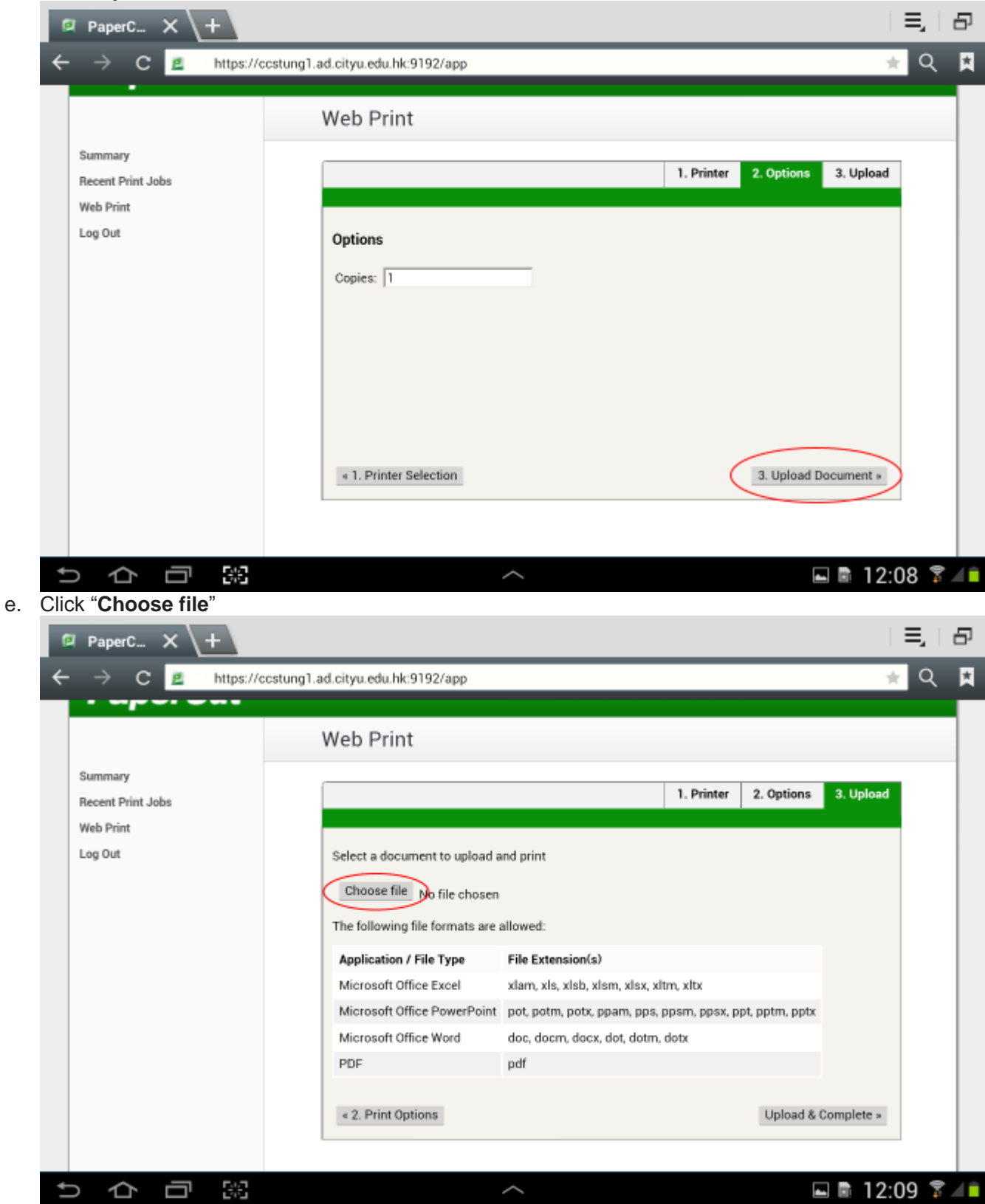

f. Click "My Files"

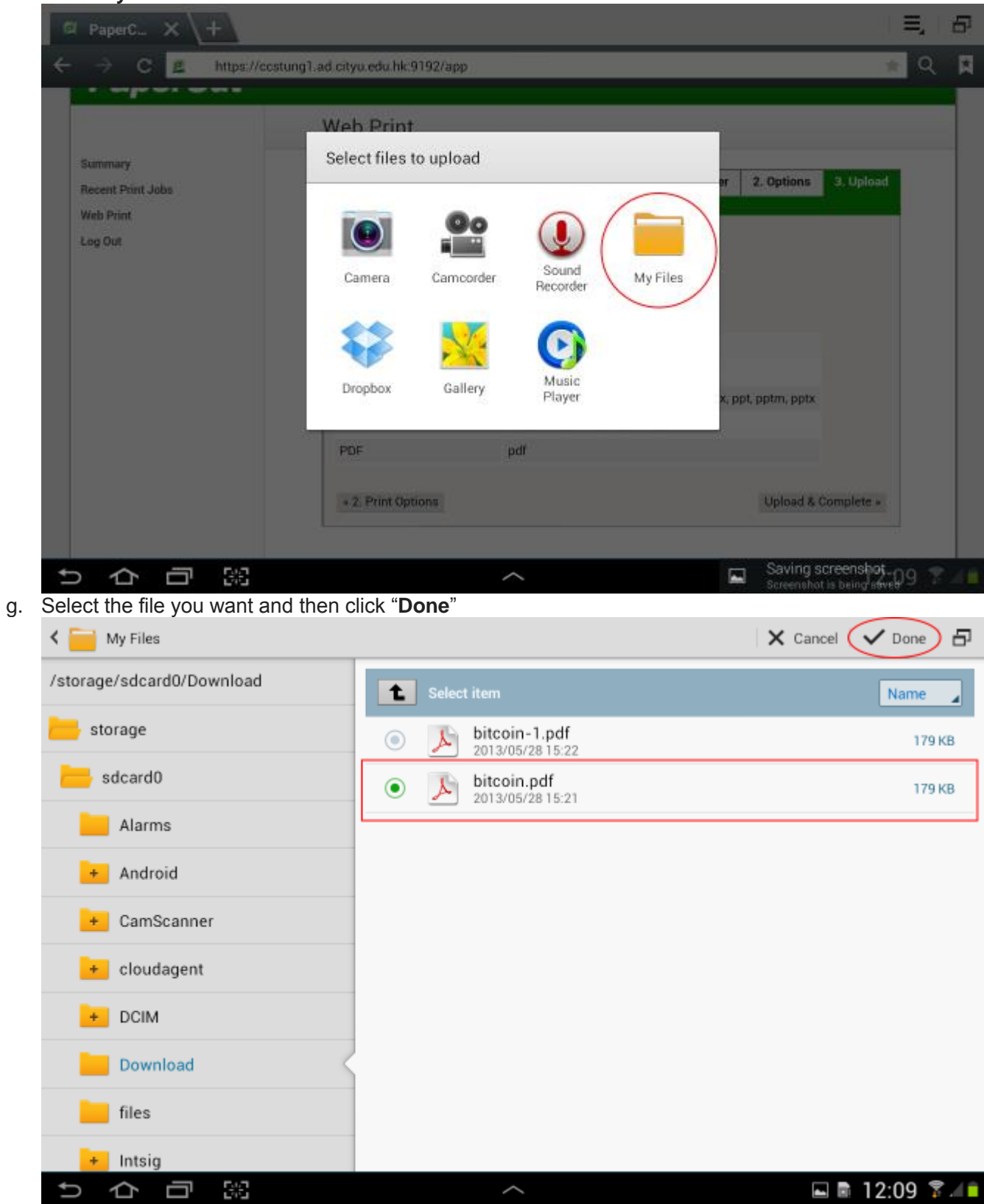

h. Click "Upload & Complete"

i.

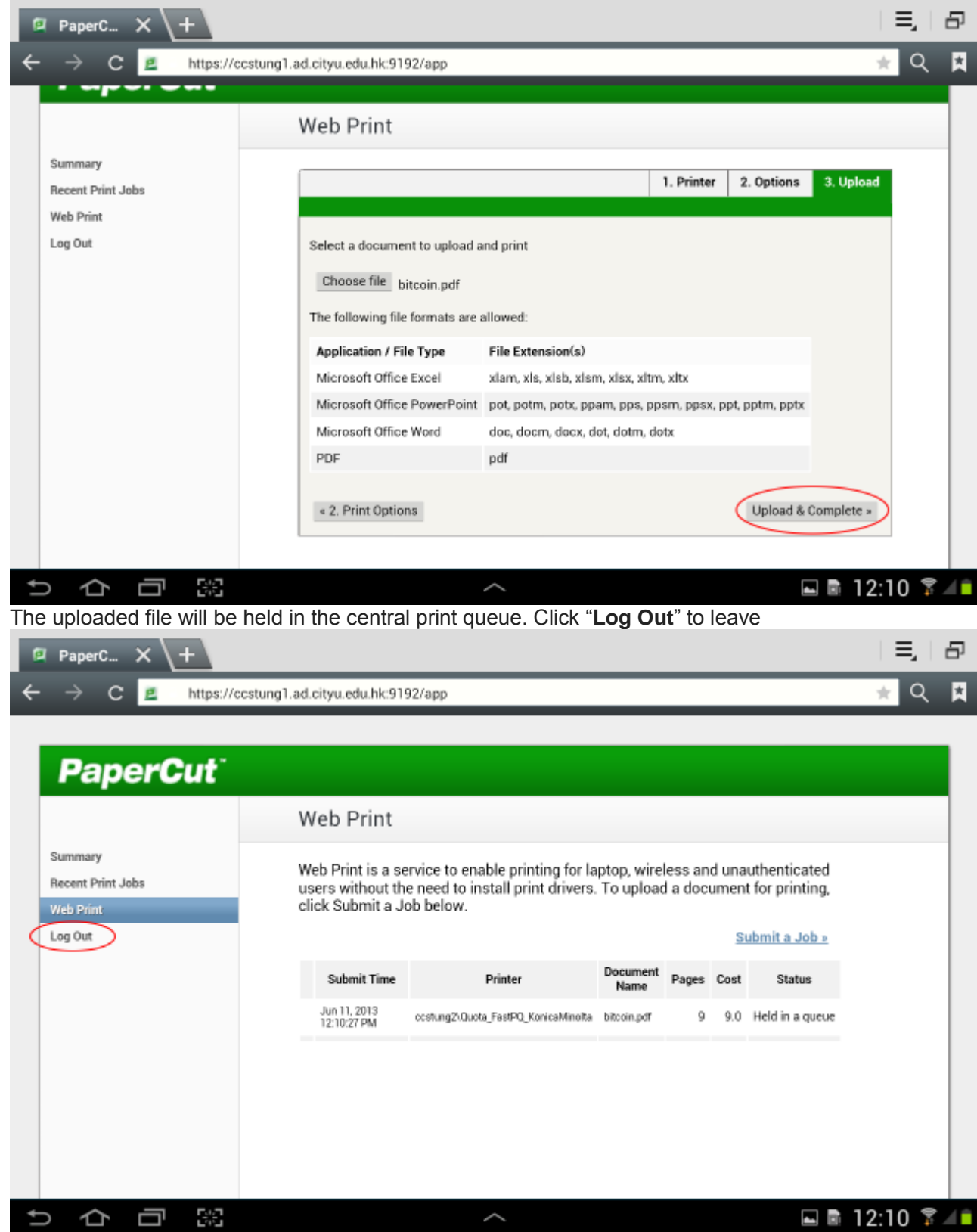

| 💱 CityU Pr                            | CityU Print Release Station |  |  |  |  |  |  |  |
|---------------------------------------|-----------------------------|--|--|--|--|--|--|--|
|                                       |                             |  |  |  |  |  |  |  |
| Place your CityU ID card on the reade | ler Username OK             |  |  |  |  |  |  |  |
|                                       |                             |  |  |  |  |  |  |  |
|                                       |                             |  |  |  |  |  |  |  |

2. Go to the Release Station, place your CityU ID Card on the smart card reader

## 3. Click "**Print**" on the job you want to release

|                 | Cancel All            | Refresh | Your balance: 92 |       |        |
|-----------------|-----------------------|---------|------------------|-------|--------|
| Time 11:12:44 M | crosoft Word - Docume | ent1    | Document         | Pages | Action |
|                 |                       |         |                  |       | Can    |
|                 |                       |         |                  |       |        |
|                 |                       |         |                  |       |        |
|                 |                       |         |                  |       |        |
|                 |                       |         |                  |       |        |
|                 |                       |         |                  |       |        |
|                 |                       |         |                  |       |        |
|                 |                       |         |                  |       |        |
|                 |                       |         |                  |       |        |
|                 |                       |         |                  |       |        |
|                 |                       |         |                  |       |        |
|                 |                       |         |                  |       |        |

4. Click "Done" to exit

|            | Cancel All             | Refresh | Your balance: 92 |        |       |       |
|------------|------------------------|---------|------------------|--------|-------|-------|
| Time       | Second Mand Desuma     | Pages   | A                | Action |       |       |
| 11:12:44 M | icrosoft Word - Docume | nt1     |                  |        | Print | Cance |
|            |                        |         |                  |        |       |       |
|            |                        |         |                  |        |       |       |
|            |                        |         |                  |        |       |       |
|            |                        |         |                  |        |       |       |
|            |                        |         |                  |        |       |       |
|            |                        |         |                  |        |       |       |
|            |                        |         |                  |        |       |       |
|            |                        |         |                  |        |       |       |
|            |                        |         |                  |        |       |       |
|            |                        |         |                  |        |       |       |
|            |                        |         |                  |        |       |       |
|            |                        |         |                  |        |       |       |
|            |                        |         |                  |        |       |       |
|            |                        |         |                  |        |       |       |
|            |                        |         |                  |        |       |       |
|            |                        |         |                  |        |       |       |
|            |                        |         |                  |        |       |       |
|            |                        |         |                  |        |       |       |